## **Payment Claims Report**

A report is available for managers to check claims which have been authorised or paid. Managers are able to select their full team or an individual employee.

• Select the **Reports** link from the Oracle Applications Home Page.

| OR/<br>Busin                                                     | ACL<br>ess l                                                                                                    | E Discoverer Viewer Intelligence                  |             |          | Preferences Exit                       |  |  |  |
|------------------------------------------------------------------|----------------------------------------------------------------------------------------------------|---------------------------------------------------|-------------|----------|----------------------------------------|--|--|--|
| Connect > Worksheet List                                         |                                                                                                    |                                                   |             |          |                                        |  |  |  |
| S                                                                | Search                                                                                                    |                                                   |             |          |                                        |  |  |  |
| Т                                                                | Type in a search string to find a specific workbook or result set. Use the drop-down menu to choose between Database and Scheduled Workbooks. |                                                   |             |          |                                        |  |  |  |
| s                                                                | Search All Workbooks                                                                                                    |                                                   |             |          |                                        |  |  |  |
| R                                                                | esul                                                                                                    | it List                                           |             |          |                                        |  |  |  |
| (                                                                | R <u>e</u> fr                                                                                                    | resh)                                             |             |          |                                        |  |  |  |
| E                                                                | Expa                                                                                                    | nd All Collapse All                               |             |          |                                        |  |  |  |
| -                                                                | ₽                                                                                                    |                                                   |             |          |                                        |  |  |  |
| F                                                                | ocus                                                                                                    | s Name                                            | Description | Owner    | Last Modified                          |  |  |  |
|                                                                  |                                                                                                    | V Discoverer Workbooks                            |             |          |                                        |  |  |  |
|                                                                  | ¢                                                                                                    | All Absences Report                               |             | REPDEV   | Friday 02 November 2012 16:48:11 BST   |  |  |  |
|                                                                  | ¢                                                                                                    | Assignment and Salary Detail Report               |             | SYSADMIN | Monday 27 June 2011 11:19:40 BST       |  |  |  |
|                                                                  | ⇔                                                                                                    | Leavers Report                                    |             | SYSADMIN | Wednesday 22 June 2011 17:50:36 BST    |  |  |  |
|                                                                  | $\Leftrightarrow$                                                                                                    | New Starter Report                                |             | SYSADMIN | Wednesday 22 June 2011 17:51:52 BST    |  |  |  |
|                                                                  | $\Leftrightarrow$                                                                                                    | V Seyment Claims Report                           |             | REPDEV   | Monday 28 October 2013 17:55:31 BST    |  |  |  |
|                                                                  |                                                                                                    | Payment Claims Report                             |             |          | · · · · · · · · · · · · · · · · · · ·  |  |  |  |
|                                                                  | ¢                                                                                                    | Planned Absences Report                           |             | SYSADMIN | Wednesday 22 June 2011 17:53:08 BST    |  |  |  |
|                                                                  | ⇔                                                                                                    | Qualification Details Report                      |             | SYSADMIN | Monday 01 August 2011 17:01:01 BST     |  |  |  |
|                                                                  | ¢                                                                                                    | Sickness Absences Report (R010)                   |             | REPDEV   | Thursday 06 June 2013 13:46:26 BST     |  |  |  |
|                                                                  | ¢                                                                                                    | Sickness Management - Triggers & Long Term (R030) |             | REPDEV   | Tuesday 10 September 2013 13:46:16 BST |  |  |  |
|                                                                  | ¢                                                                                                    | Vacant Positions Report                           |             | SYSADMIN | Wednesday 22 June 2011 17:57:12 BST    |  |  |  |
| (                                                                | R <u>e</u> fr                                                                                                    | esh                                               |             |          |                                        |  |  |  |
|                                                                  |                                                                                                    |                                                   |             |          |                                        |  |  |  |
| Capyright (c)2000, 2010 Oracle Corporation. All rights reserved. |                                                                                                    |                                                   |             |          |                                        |  |  |  |
| About                                                            | About Oracle BI Discoverer Viewer Version 11.1.1.3.0 Oracle Technology Network                                                                |                                                   |             |          |                                        |  |  |  |
| Uracle                                                           | Oracle reclinicity network                                                                                                    |                                                   |             |          |                                        |  |  |  |

- Click on the + next to Payment claims Report to open the link.
- Reports Available select the **Payment Claims Report** link.

| ORACLE Discoverer<br>Business Intelligence    | Viewer                                                 |                                                           |                                       |  |  |  |  |  |
|-----------------------------------------------|--------------------------------------------------------|-----------------------------------------------------------|---------------------------------------|--|--|--|--|--|
| Connect > Workbooks >                         |                                                        |                                                           |                                       |  |  |  |  |  |
| Payment Claims Report - Payment Claims Report |                                                        |                                                           |                                       |  |  |  |  |  |
| ast run Monday 24 March 2014 10:15:36 BST     |                                                        |                                                           |                                       |  |  |  |  |  |
| Worksheets                                    |                                                        |                                                           |                                       |  |  |  |  |  |
| Payment Claims                                | Parameters Needed                                      |                                                           |                                       |  |  |  |  |  |
| Report                                        | Select values for the fo<br>* Indicates required field | llowing parameters.                                       |                                       |  |  |  |  |  |
|                                               | * Payroll Name                                         | 'I CC'                                                    | 1                                     |  |  |  |  |  |
|                                               | a r ayron rvanic                                       | Select Payroll Name from list                             | · · · · · · · · · · · · · · · · · · · |  |  |  |  |  |
|                                               | * Claims                                               |                                                           |                                       |  |  |  |  |  |
|                                               | Approved From                                          | 01-JAN-2014                                               |                                       |  |  |  |  |  |
|                                               | date                                                   | e.g. 01-SEP-2012                                          |                                       |  |  |  |  |  |
|                                               | * Claims                                               |                                                           | 1                                     |  |  |  |  |  |
|                                               | Approved To date                                       | 31-MAR-2014                                               |                                       |  |  |  |  |  |
|                                               |                                                        | e.g. 30-SEP-2012                                          |                                       |  |  |  |  |  |
|                                               | * Organisation                                         | 'ALL'                                                     | 1                                     |  |  |  |  |  |
|                                               |                                                        | Select Organisation from list or 'ALL' for full hierarchy |                                       |  |  |  |  |  |
|                                               | Employee                                               |                                                           | 1                                     |  |  |  |  |  |
|                                               | Number                                                 | Enter Employee Number or leave blank for all staff        |                                       |  |  |  |  |  |
|                                               | Go                                                     |                                                           |                                       |  |  |  |  |  |

- **Payroll**: This will default to LCC.
- *Claims Approved From Date*: Enter the date you wish to view the claims from in the format DD-MMM-YYYY (e.g. 01-SEP-2014).
- *Claims Approved To Date*: Enter the date you wish to view the claims until the format DD-MMM-YYYY.
- **Organisation**: 'ALL' will display all establishments within your hierarchy. If you have several establishments within your hierarchy, use the torch to select the establishments you wish to search under.
- *Employee*: Optionally select an employee name to view their claims only. Leave blank to view the claims for all employees within your hierarchy.
- Call & Discrete Views in the second second secon
- Click the **Go** button.

- The report will be displayed at the bottom of the screen.
  - Scroll down and across to see the full details.
- Click the Export link in the Actions column to export the data into an Excel spreadsheet.
  - o Click on the down arrow to select Export Type
  - o Select Excel Workbook.
  - Click on Export.
  - Click on 'Click to View or Save'.
  - When the pop up window appears choose to Open or Save to your computer.
  - Click 'Open' to view in Excel.